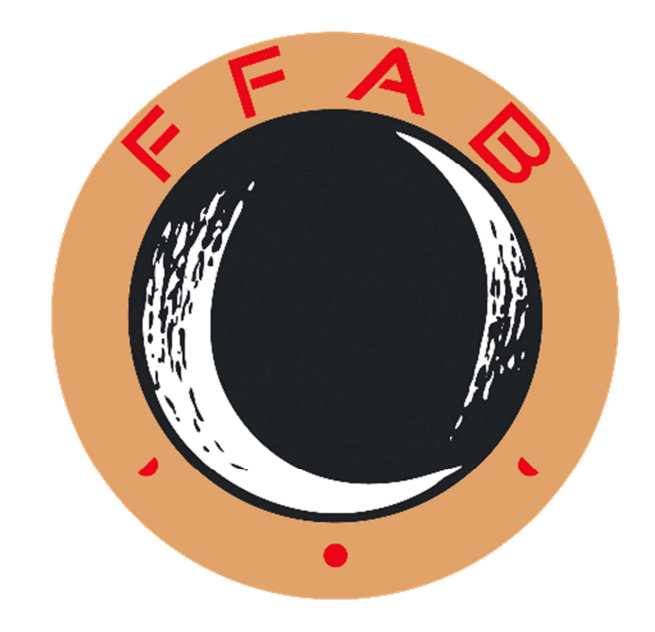

**GESTION DE L'OUTIL DE SAISIE FFAB** 

L'éditeur de saisie des articles du site de la F.F.A.B, utilise une interface reprenant les icones du logiciel de bureautique Microsoft WORD<sup>©</sup>.

| Titre du paragraphe :                                                    |          |
|--------------------------------------------------------------------------|----------|
| 🖹 Source 🔚 🗋 🗔 📥 📋 🛷 🖹 😭 🆓 🎲 🦛 🔶 🖪 I U 🚥 X <sub>2</sub> X <sup>2</sup> 🥔 |          |
| [∃ E   ∉ ∉   » ∞   E E E E ■   • • • B &                                 |          |
| Styles 🔽 Format 🔽 Police 🔽 T 🔽 🗛 🛊 🕵 💽                                   | <u> </u> |
|                                                                          |          |
|                                                                          |          |
|                                                                          |          |
|                                                                          |          |
|                                                                          |          |
|                                                                          |          |
|                                                                          | ///      |

#### **DESCRIPTION DES ICONES PRINCIPAUX**

### Premier groupe d'outil : les outils d'affichages

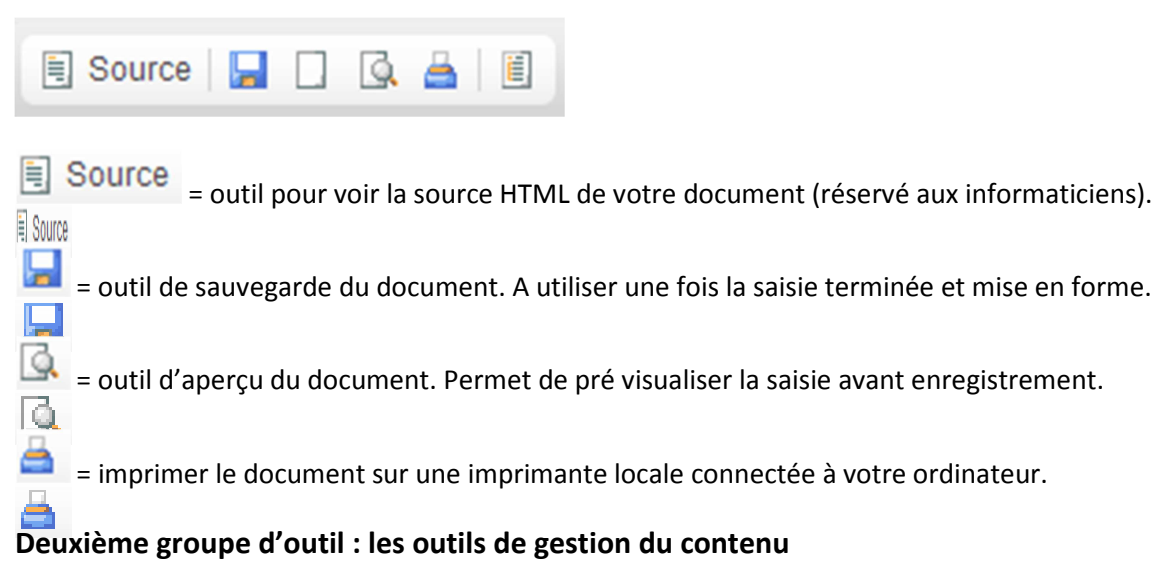

| 🖌 🖻 🛍 🚳 📾 i ፍ                                               |
|-------------------------------------------------------------|
| 💰 = couper le texte sélectionné.                            |
| = copier le texte sélectionné.                              |
| = coller le texte sélectionné.                              |
| = coller sans mise en forme (en texte à remettre en forme). |
| = coller depuis word (texte venant de Word©).               |
| = retour arrière, annuler la dernière opération.            |
| = rétablir la dernière opération annulée.                   |

7

## Troisième groupe d'outil : les outils de mise en forme standard

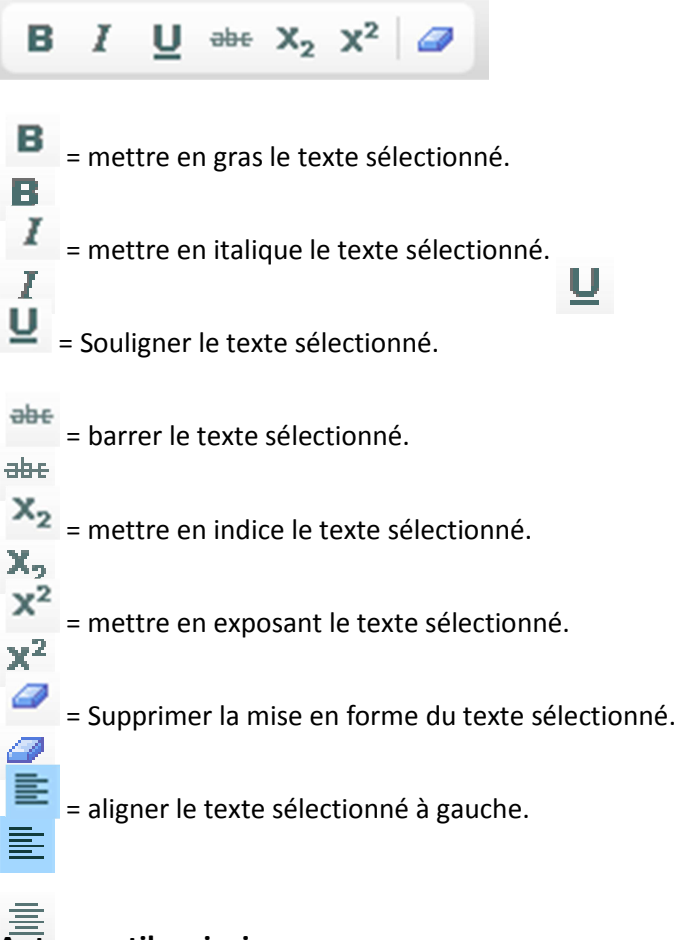

# Autres outils principaux :

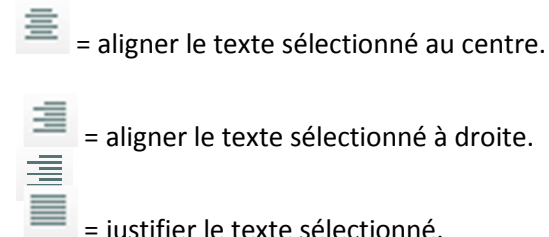

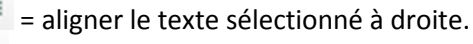

= justifier le texte sélectionné.

= insérer un lien internet.

Pour faire un lien avec un autre site ou la page d'un autre site :

#### 1 - copier l'url de ce site ou de cette page

2 - Dans la section texte de votre espace réservé, tapez un mot, une phrase (du type « mon site » ou autre indication que vous souhaitez) et sectionnez ce mot, cette phrase.

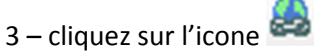

4 – Collez l'url du site ou de la page du site que vous avez copié dans la barre prévue à cet effet et cliquez sur OK

| = insérer un tableau dans le paragraphe.                                                             |
|----------------------------------------------------------------------------------------------------|
| Normal = transformer le texte sélectionné en titre plus ou moins grand.                              |
| Police  = changer la poilce du texte sélectionné (polices imposées).                                 |
| T 🔽 = changer la taille du texte sélectionné.                                                        |
| Arr = changer la couleur du texte sélectionné (couleurs imposées).                                   |
| <ul> <li>= changer la couleur de l'arrière-plan du texte sélectionné (couleurs imposées).</li> </ul> |